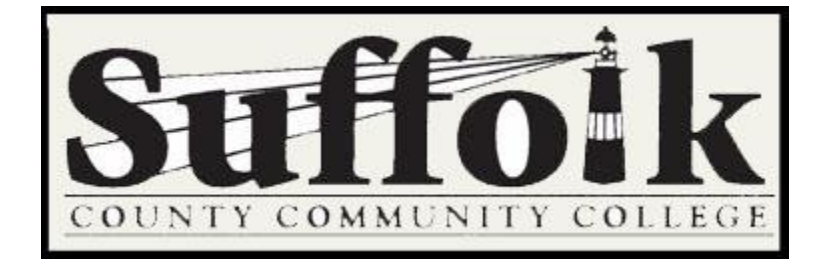

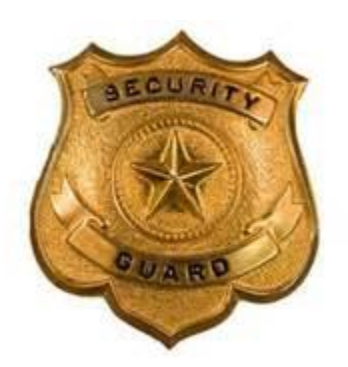

#### **Description:**

In accordance with federal law known as the *Jeanne Clery Disclosure of Campus Security Policy and Campus Crime Statistics Act*, Suffolk County Community College is to disclose statistics concerning the occurrence of certain criminal offenses reported to local law enforcement agencies or any official of the institution who is defined as a 'Campus Security Authority.'

The law defines "Campus Security Authority" as: An official of an institution who has significant responsibility for student and campus activities, including, but not limited to, student housing, student discipline, and campus judicial proceedings.

#### System Design:

The architecture and design portion has been constructed to give the Campus Security Authority access to the entry application through the faculty portal. The data will be collected in various database tables residing in the SQL Server and available for viewing to only specific individuals, as decided by the Clery Compliance Officer. Confidentiality is of the utmost importance when dealing with these types of crimes.

#### **Conclusion:**

In conclusion, the federal law known as the Jeanne Clery Disclosure of Campus Security Policy and Campus Crime Statistics Act was enacted. The users expressed the need to replace their current process to an electronic submission format. **General SCCC Campus Security Authority Log In:** The following is a list of instructions to assist any of the Campus Security Authority personnel to process an incident when presented by any individual on campus.

| 📬 🗌 🌍 (* 🖛 - Myßitmap - Paint                                                                                                    |                                                                                                    | Samper South, Comparison, Many, Many                                                                                                    |                                                                                                    |
|----------------------------------------------------------------------------------------------------|----------------------------------------------------------------------------------------------------|----------------------------------------------------------------------------------------------------|----------------------------------------------------------------------------------------------------|
| Hone View                                                                                                    |                                                                                                    |                                                                                                    |                                                                                                    |
| Paste Cop<br>Copy<br>Clipboard                                                                                                    | ✓ 𝔅 Λ         ✓         ✓         ○         ○         ○         ○         ○         ○         ○         ○         ○         ○         ○         ○         ○         ○         ○         ○         ○         ○         ○         ○         ○         ○         ○         ○         ○         ○         ○         ○         ○         ○         ○         ○         ○         ○         ○         ○         ○         ○         ○         ○         ○         ○         ○         ○         ○         ○         ○         ○         ○         ○         ○         ○         ○         ○         ○         ○         ○         ○         ○         ○         ○         ○         ○         ○         ○         ○         ○         ○         ○         ○         ○         ○         ○         ○         ○         ○         ○         ○         ○         ○         ○         ○         ○         ○         ○         ○         ○         ○         ○         ○         ○         ○         ○         ○         ○         ○         ○         ○         ○         ○         ○         ○         ○         ○ </th <th>Color Color 2</th> <th>En Color</th> | Color Color 2                                                                                                    | En Color                                                                                                    |
| Suffoik                                                                                                    | Welco                                                                                                    | me to MySCCC                                                                                                    |                                                                                                    |
| Home Students Employees                                                                                                    | Student Life Academics Suffolk                                                                                                    | Online My Memberships Email Virtual                                                                                                    | Learning Commons                                                                                                    |
| Employee Site Map - Human<br>Resources                                                                                                    | Banner Leave Report Info                                                                                                    |                                                                                                    | Campus Security Links                                                                                                    |
| Employee     Employee Forms     Parchaiting     Capital Projects and Facilities     Administrative Calendar                                                                                                    | Banner Leave Rep<br>and Exer                                                                                                    | porting for Faculty Guild,<br>mpt Employees<br>In General <sup>11111</sup><br>h day of the Informity month. Approvem may access bases                                                                                                    | Ballow are the following line:     COC Campus Security Authority Reporting     Vinition Programmed In Agenal Catalog     Subscribe of Change Preforences |
| HR Self Service Danner Menu                                                                                                    | Replayees who have mission the deadline to build<br>form, initial all days prevent, include any<br>Resources. Human Resources will enter inform<br>review the entires and approximation in order to many<br>reports will be sent to app                                                                                                    | tion in should calculate their supervision for the necessary paper<br>y accurate steed, sign and return the report to Munan<br>factors for the electronic leave report. Supervisors may then<br>tain accurate leave balances. Tempfales for the take leave<br>rovers with the names of employees. | Vehicle Registration - Complexes<br>Vehicle Registration and Appeal<br>Vehicle Registration / Appeal<br>Citation                                         |
| Leave Report           SSB Employee New                                                                                                    | Personnel/Employment *                                                                                                    | Leave report forms                                                                                                    | NY Alert Signup<br>Hob us keep you informed when we need to reach                                                                                        |
| Need Help?                                                                                                    | INCREASED FORTH ALL THE LINE.                                                                                                    | Self Service leave reports for the month<br>are available to employees thru the 8th                                                                                                    | ysu.<br>Subscribe or Change Proferences                                                                                                    |
| directions that will help you through the<br>Banner Self Service options.<br>• Faculty, Guild, Exempt                                                                                                    |                                                                                                    | day of the following month at 5 pm. If<br>the deadline is missed, blank forms can                                                                                                    | Chine Directory<br>Access the College Online Directory.                                                                                                  |
| Employees instructions for<br>Entering Leave Reports<br>December is the end of the semester for<br>classroom faculty. Please submit your<br>December leave report prior to leaving for<br>the holiday break to areid missing the<br>deadline - January 8 at 5 pm. |                                                                                                    | be obtained from approvers.                                                                                                    | Overload INORA'<br>Access Overload NORA<br>Employee Interest Links                                                                                       |
| د<br>+ 2038, 804ps 1일                                                                                                    | 19 2560 × 1024px 📾 Sine                                                                                                    | 10.048                                                                                                    | "<br>100% () ()                                                                                                    |

Campus Security Authority (CSA) personnel will log into the portal and proceed into the Employee Tab. On the upper right side there will be Campus Security Links – SCCC Campus Security Authority Reporting application. All staff and employee members will have access to this link.

| SCCC Compute Sc                                                                                                    | oTIKn-                                                                                                    | TY CO                                                                                                    | _                                                                                                    |
|----------------------------------------------------------------------------------------------------|----------------------------------------------------------------------------------------------------|----------------------------------------------------------------------------------------------------|----------------------------------------------------------------------------------------------------|
| First Police Anthone Energy<br>All Campus Energistics Data<br>All damps Energistics Data<br>and damps energistics and anti-<br>response of the campus Security Authority<br>The Campus Security Authority<br>The Campus Security Authority<br>The Campus Security Authority<br>Campus Data and an anti-<br>escures and anti-<br>density required at to the A<br>the College has made many set<br>data anti-<br>density required at the the<br>Attention required as the<br>Campus Security Authority<br>Campus Security Authority | when Code 1911<br>115<br>2014 Control of the Control of the Control of the Control<br>2014 Control of the Control of the Control of the Control<br>2014 Control of the Control of the Control of the Control<br>2014 Control of the Control of the Control of the Control<br>2014 Control of the Control of the Control of the Control<br>2014 Control of the Control of the Control of the Control<br>2014 Control of the Control of the Control of the Control<br>2014 Control of the Control of the Control of the Control<br>2014 Control of the Control of the Control of the Control<br>2014 Control of the Control of the Cont | tering i onni<br>el lo cauado lo a l'interj Staatos considered by the Colo<br>el lo cauado lo a l'interj Yaming. To interi of l'in<br>techa and ai la to prevision of dening local de<br>techa and ai la to prevision of and dening li lo<br>o n'it lo m, esclato gli setti y confiscatati y in<br>e est prevision de cauado de lo de lo de lo de<br>setti to cost. If you sould like to kam more al<br>tilling mis form out, please contact 531-401-401 or | Clery Act<br>- Adda Clery Ad<br>- Scool and be Clery Act<br>- What is the Clery Act<br>- What is the Clery Act<br>- What is the Clery Act<br>- What is the Clery Act<br>- Clery Clery Act<br>- Clery Act<br>- Clery Act<br>- Clery Act |
| Complete this form if an inciden                                                                                                    | t was reported to you.                                                                                                    |                                                                                                    |                                                                                                    |
| CSA Name *                                                                                                    | Robert<br>First                                                                                                    | Leech<br>Last                                                                                                    |                                                                                                    |
| CSA Phone Number '                                                                                                    | (631) 451-4492                                                                                                    |                                                                                                    |                                                                                                    |
| CSA Email *                                                                                                    | leechr@surysuffolk.edu                                                                                                    |                                                                                                    |                                                                                                    |
| CCA December 1                                                                                                    | Computer Center                                                                                                    |                                                                                                    |                                                                                                    |
| Cak Department                                                                                                    |                                                                                                    |                                                                                                    |                                                                                                    |

The application will pre-fill the initial information of your name, phone number email address and department. The only editable field would be the phone number, this is the CSA number they would like to be contacted at, in the event there are questions.

#### **Date Incident Occurred:**

- Known Date if date of the incident is known
- Reporting Party does not wish to provide
- Other semester i.e. Fall 2016

| File Edit View Favorites Tools Help                                 |                                                                                  |                                 |  |
|---------------------------------------------------------------------|----------------------------------------------------------------------------------|---------------------------------|--|
| CSA Department                                                      | Computer Center                                                                  |                                 |  |
| Date Incident Occurre                                               | d                                                                                |                                 |  |
| Date Incident Occurred *                                            |                                                                                  |                                 |  |
| C Known Date                                                        |                                                                                  |                                 |  |
| Reporting party does not                                            | wish to provide this information                                                 |                                 |  |
| Other (example: 201409)                                             |                                                                                  |                                 |  |
| Date Incident Reported *                                            |                                                                                  |                                 |  |
| 4/26/2016                                                           |                                                                                  |                                 |  |
| This is the date the victorywitness r                               | sported the incident to you                                                      |                                 |  |
|                                                                     |                                                                                  |                                 |  |
| Incident Information                                                |                                                                                  |                                 |  |
| Has this incident been renor                                        | ad to spother office?                                                            |                                 |  |
| O yes                                                               |                                                                                  |                                 |  |
| <ul> <li>No, not to my knowledge</li> </ul>                         |                                                                                  |                                 |  |
| This information is for Office of Pub<br>reported to another office | ic Safety use. Please provide all information requested in this form even if you | know that the incident has been |  |
| is offender(s) known?                                               |                                                                                  |                                 |  |
| O Yes                                                               |                                                                                  |                                 |  |
| O No                                                                |                                                                                  |                                 |  |
| Does Reporting Party wish t                                         | be identified?                                                                   |                                 |  |
| O Yes                                                               |                                                                                  |                                 |  |
| O NO                                                                |                                                                                  |                                 |  |
| Location of Incident                                                |                                                                                  |                                 |  |
| Campus                                                              |                                                                                  |                                 |  |
| - Please Select -                                                   | ~                                                                                |                                 |  |
| Select where the incident occurred                                  |                                                                                  |                                 |  |
| Address of Allered                                                  |                                                                                  |                                 |  |

#### **Known Date:**

If the date is known, an extra date field will be displayed for the CSA to fill out. This field is required if "Known Date" is selected.

|    |       | htp  | ://egr | etde  |       | suny     | suffe | k.edu | 843/Faculty/Clery_Act/Companisecurity-authority-args 🔎 × 🖒 💿 Optimum Webmeil 🔢 Wenning Due to inactivity 🖬 Compus Security Auth 🗴 🏠 🐔 |
|----|-------|------|--------|-------|-------|----------|-------|-------|----------------------------------------------------------------------------------------------------|
| ŝt | Vie   | N    | Favori | tes   | То    | ols      | Help  |       |                                                                                                    |
|    | CSA   | De   | partr  | ner   | t     |          |       |       | Computer Center                                                                                                    |
|    | Dat   | e 1  | ncir   | ier   | nt C  |          | urn   | bd    |                                                                                                    |
|    |       | ~ •  |        |       |       |          |       |       |                                                                                                    |
| 1  | Date  | Inc  | iden   | t 0   | ccu   | rred     | •     |       |                                                                                                    |
|    | •     | ٢no  | wn D   | ate   |       |          |       |       |                                                                                                    |
|    |       | Rep  | ortin  | g p   | arty  | doe      | s no  | t wis | h to provide this information                                                                                                    |
|    |       | Oth  | er (ex | am    | ple   | 201      | 409)  |       |                                                                                                    |
|    | Plea  | se   | spec   | iry . | Dati  |          |       |       |                                                                                                    |
|    | _     |      |        |       | _     | _        | _     | _     |                                                                                                    |
| J  | ۲     |      | Apr    | ×     | 201   | · •      |       | Þ     |                                                                                                    |
|    | 80    |      | 10     |       | ~     | тн       | -     | -     |                                                                                                    |
|    |       |      |        |       |       |          | 1     | -     | ed the incident to you                                                                                                    |
|    | 3     | 4    | 0      |       | 0     | <i>'</i> |       | 9     |                                                                                                    |
|    | 10    | - 11 | 12     |       | 13    | 14       | 15    | 16    |                                                                                                    |
|    | 17    | 11   | 19     |       | 20    | 21       | 22    | 23    | io another office?                                                                                                    |
|    | 24    | 25   | 26     |       | 27    | 28       | 29    | 30    |                                                                                                    |
|    | 0     | No.  | not t  | 0 m   | iv ki | wor      | edo   |       |                                                                                                    |
|    | This  | nter | natio  |       | ine G | Tice.    | of Pu | bic S | afety use. Please nowine all information requested in this form even if you know that the incident has been                           |
|    | repor | ted  | 0 810  | ther  | offic | e.       |       |       | анай алаг т лавоя Волива ан инализатали собратала и ана лаги и вод нали и вод нали и на наладни вод делак.                            |
|    | is of | Ten  | der(s  | ) kı  | now   | n?       |       |       |                                                                                                    |
| (  | 0,    | res  |        |       |       |          |       |       |                                                                                                    |
| 0  | 0     | No   |        |       |       |          |       |       |                                                                                                    |
|    | Doe   | s Ri | port   | ing   | Pa    | ty w     | ish 1 | to be | identified?                                                                                                    |
| (  | 0     | res  |        |       |       |          |       |       |                                                                                                    |
| (  | 0     | No   |        |       |       |          |       |       |                                                                                                    |
|    |       | at   | on     | of    | Inc   | ide      | nt    |       |                                                                                                    |
| 1  |       |      | •11    | ~1    |       |          |       |       |                                                                                                    |
|    | Cam   | ipu: |        |       |       |          |       |       |                                                                                                    |
|    | - Pk  | 1956 | Sel    | rct   |       |          |       |       | v                                                                                                    |
|    |       |      |        |       |       |          |       |       | \$110%                                                                                                    |
|    | -     | 11   |        | -     |       |          | -     |       |                                                                                                    |

#### Other:

If "other" is selected, a text field will be displayed for the CSA to specify, this field is required if "other" is selected

| it View Favorites Tools Help                                                                                                    |                                                                                 |                            |                               |               |  |
|----------------------------------------------------------------------------------------------------|---------------------------------------------------------------------------------|----------------------------|-------------------------------|---------------|--|
| CSA Department                                                                                                    | Computer Center                                                                 |                            |                               |               |  |
| Date Incident Occurred                                                                                                    |                                                                                 |                            |                               |               |  |
| Date Incident Occurred *                                                                                                    |                                                                                 |                            |                               |               |  |
| Known Date                                                                                                    |                                                                                 |                            |                               |               |  |
| Reporting party does not wis                                                                                                    | to provide this information                                                     |                            |                               |               |  |
| Other (example: 201409)                                                                                                    |                                                                                 |                            |                               |               |  |
| Please Specify                                                                                                    |                                                                                 |                            |                               |               |  |
|                                                                                                    |                                                                                 |                            |                               |               |  |
| Date Incident Reported *                                                                                                    |                                                                                 |                            |                               |               |  |
| 4/26/2016                                                                                                    |                                                                                 |                            |                               |               |  |
| This is the date the victim/witness report                                                                                                    | ed the incident to you.                                                         |                            |                               |               |  |
|                                                                                                    |                                                                                 |                            |                               |               |  |
|                                                                                                    |                                                                                 |                            |                               |               |  |
| Incident Information                                                                                                    |                                                                                 |                            |                               |               |  |
| Incident Information                                                                                                    |                                                                                 |                            |                               |               |  |
| Has this incident been reported                                                                                                    | o another office?                                                               |                            |                               |               |  |
| Has this incident been reported                                                                                                    | o another office?                                                               |                            |                               |               |  |
| Has this incident been reported<br>Yes<br>No, not to my knowledge                                                                                                    | o another office?                                                               |                            |                               |               |  |
| Incident Information Has this incident been reported Ves No, not to my knowledge This information is for Office of Public S reported to archite office.                                                                                                   | o another office?<br>Nety use. Piezes previde all information                   | equested in this form even | If you know that the incid    | Sent has been |  |
| Incident Information Has this incident been reported Yes No, not to my knowledge This information is for Office of Public S reported to archive office. Is offender(s) known?                                                                             | o another office?<br>Sty use. Pisace previde all information :                  | equested in this form even | If you know that the incide   | fent has been |  |
| Incident Information Has this incident been reported Ves No, not to my knowledge This information is tr Office of Public S reported to another africe. Is offender(s) known? Ves Ves                                                                      | o another office?<br>Sely use. Please provide all information :                 | equested in this form even | If you know that the incide   | sent has been |  |
| Incident Information Has this incident been reported 'Yes No, not to my knowledge This information is tr Office of Public S reported to asthirth article. Is offender(s) known? No No No                                                                  | o another office?<br>fely use. Please previde all information :                 | equested in this form even | If you know that the incid    | sent has been |  |
| Incident Information     Ass this incident been reported     Yes     No, not to my knowledge     This information is tr Office of Fubic S     reported to another affice.     Is oftender(s) known?     Yes     No     Does Reporting Party wish to be    | o another office?<br>Nry une: Please provide all information in<br>indentified? | equested in this form even | If you know that the incid    | Serf has been |  |
| Incident Information  As this incident been reported  Yes  Non to my knowledge  Teconto any knowledge  Teconto any known?  Yes  No  Ses Reporting Sandwards  Ses Reporting Party wish to be  Yes  Yes  Yes  Yes  Yes  Yes  Yes  Y                         | o another office?<br>Ny une Plasse previse al information<br>identified?        | squetted in this form even | if you know that the incide   | Seri has been |  |
| Incident Information     Has this incident been reported     ' Yes     No, not nor whorwledge     This interaction for Office of Palac S     incident(s) stantific affice     No     Does Reporting Party wish to be     ' Yes     No                     | o another office?<br>Ney una Plaasa provide all internation :<br>identified?    | equetied in this form even | If you know that the inde     | Seri has been |  |
| Lincident Information     Has this incident been reported     ' Yes     No, not nor in knowledge     This informations in tro office of Parks S     reported to another affice     Ses     Locatediate(s) shown?     ' No     No     Location of Incident | o another office?                                                               | aquested in this form even | If you know that the incid    | See has been  |  |
| Incident Information Has this incident been reported Ves Has, not to my knowledge Has, not to my knowledge Has, not to my knowledge Has, not to my knowledge Is offender(s) known? Ves Ves Ves Ves Ves No Has Location of Incident Campus                 | o another office?<br>htty une Please provide all information i<br>identified?   | squasted in this form even | If you know that the incident | Soft Put Date |  |

### Date Incident Reported:

This is the date the CSA has reported it to the system. It is pre-filled with the current date and is editable.

#### **Incident Information:**

|     |                     |                             |            |              |                |             |                              |                                   |                                 |                |              |                          | - 0 |
|-----|---------------------|-----------------------------|------------|--------------|----------------|-------------|------------------------------|-----------------------------------|---------------------------------|----------------|--------------|--------------------------|-----|
|     | 🚺 htt               | tps//egretd                 | ericcisur  | ysuffolk.edu | 18143/Tacuty   | y/Clery_Act | (campus-sec                  | urity-authority-rep 🔎 -           | C Optimum Webmail               | 🛐 Suffolk Cou  | nty Communit | 🚺 Campus Security Auth 🛛 | ÷ : |
| it. | View                | Favorites                   | Tools      | Help         |                |             |                              |                                   |                                 |                |              |                          |     |
|     | Incid               | ient Inf                    | ormat      | ion          |                |             |                              |                                   |                                 |                |              |                          |     |
|     | Has th              | nis incide                  | nt beer    | reported     | to another     | office?     |                              |                                   |                                 |                |              |                          |     |
|     | о <sub>Үе</sub>     | is.                         |            |              |                |             |                              |                                   |                                 |                |              |                          |     |
|     | 0 No                | o, not to n                 | ny knoi    | viedge       |                |             |                              |                                   |                                 |                |              |                          |     |
|     | This inf<br>reporte | tormation is<br>d to anothe | for Office | of Public S  | Jafety use. Pt | ease provi  | te all informa               | tion requested in this fo         | m even if you know that the inc | ident has been |              |                          |     |
|     | Is offe             | inder(s) k                  | nown?      |              |                |             |                              |                                   |                                 |                |              |                          |     |
|     | O Ye                | s                           |            |              |                |             |                              |                                   |                                 |                |              |                          |     |
|     | ି NG                |                             |            |              |                |             |                              |                                   |                                 |                |              |                          |     |
|     | Does                | Reporting                   | Party      | wish to be   | e identified   | 17          |                              |                                   |                                 |                |              |                          |     |
|     | ି Ye                | s                           |            |              |                |             |                              |                                   |                                 |                |              |                          |     |
|     | 0 NG                |                             |            |              |                |             |                              |                                   |                                 |                |              |                          |     |
|     | - Piea              | us<br>ise Select            |            |              |                |             | ×                            |                                   |                                 |                |              |                          |     |
|     | Select              | where the la                | ncident e  | courred      |                |             |                              |                                   |                                 |                |              |                          |     |
|     | Addre               | iss (if Oth                 | er)        |              |                |             |                              |                                   |                                 |                |              |                          |     |
|     | Street              | Address                     |            |              |                |             |                              |                                   |                                 |                |              |                          |     |
|     | Addre               | ss Line 2                   |            |              |                |             |                              |                                   |                                 |                |              |                          |     |
|     |                     |                             |            |              |                |             |                              |                                   |                                 |                |              |                          |     |
|     | City                |                             |            |              |                |             |                              | State / Province / P              | legion                          |                |              |                          |     |
|     |                     |                             |            |              |                |             |                              | United States                     |                                 | ~              |              |                          |     |
|     | ZIP / P             | Postal Coo                  | le         |              |                |             |                              | Country                           |                                 |                |              |                          |     |
|     | Comm                | uescriptic<br>iants canr    | not be e   | dited once   | they have      | been rep    | to enter co<br>orted into ti | mments accurately.<br>As system.) |                                 |                |              |                          |     |
|     |                     |                             |            |              |                |             |                              |                                   |                                 |                |              |                          |     |
|     | _                   |                             |            |              |                |             |                              |                                   |                                 |                |              |                          |     |

#### Incident Reported to another Office:

If the incident was reported to another office, then an additional field will appear allowing the user to enter appropriate choices. At least one will be required if selected as "yes"

| 🔿 💽 Mitps://access.sumyouffeik.edu/Ficulty/Clary_Act/campos-security-authenty-reportings D + 🔒 D 🔍 Optimum Webmail 🛛 🛐 Employe                                                        | e - sunysuffeik.edu 👖 Campus Security Auth 🗙 📫 💭 |
|----------------------------------------------------------------------------------------------------|--------------------------------------------------|
| Edit View Favorites Tools Help                                                                                                    |                                                  |
|                                                                                                    |                                                  |
| Incident Information                                                                                                    |                                                  |
| Has this incident been reported to another office?                                                                                                    |                                                  |
| 🖲 Yes                                                                                                    |                                                  |
| O No, not to my knowledge                                                                                                    |                                                  |
| This information is for Office of Public Safety use. Please provide all information requested in this form even if you know that the incident has been<br>reported to another office. |                                                  |
| If Yes, please select an appropriate choice(s)                                                                                                    |                                                  |
| Police Department (Off Campus)                                                                                                    |                                                  |
| Public Safety (On Campus)                                                                                                    |                                                  |
| Dean of Students                                                                                                    |                                                  |
| Office of Title IX Coordinator                                                                                                    |                                                  |
| Health Services                                                                                                    |                                                  |
| Counseling Services                                                                                                    |                                                  |
| Other                                                                                                    |                                                  |
| Is offender(s) known?                                                                                                    |                                                  |
| ○ Yes                                                                                                    |                                                  |
| O No                                                                                                    |                                                  |
| Specify name(s) or identifying information                                                                                                    |                                                  |
|                                                                                                    |                                                  |
|                                                                                                    |                                                  |
|                                                                                                    |                                                  |
|                                                                                                    |                                                  |
|                                                                                                    |                                                  |
|                                                                                                    |                                                  |
| Does Reporting Party wish to be identified?                                                                                                    |                                                  |
| ○ Yes                                                                                                    |                                                  |
| No                                                                                                    |                                                  |
|                                                                                                    | \$,100%                                          |

If the office does not appear in the appropriate choices, then the CSA would select "Other" at which time a second additional field will appear to allow the CSA to specify. This is a required field should "Other" be chosen.

| Https://access.sunysuffok.edu/Faculty/Clary_Act/campus-security-authority-reportings D × 🗟 C • Optimum Webmail     Temployee - sunysuffic     View Favorites Tools Help             | olk.edu 🚺 Campus Security Auth 🛛 |
|----------------------------------------------------------------------------------------------------|----------------------------------|
| ncident Information                                                                                                    |                                  |
| as this incident been reported to another office?                                                                                                    |                                  |
| Yes                                                                                                    |                                  |
| No, not to my knowledge                                                                                                    |                                  |
| his information is for Office of Public Safety use. Please provide all information requested in this form even if you know that the incident has been<br>aported to another office. |                                  |
| f Yes, please select an appropriate choice(s)                                                                                                    |                                  |
| Police Department (Off Campus)                                                                                                    |                                  |
| Public Safety (On Campus)                                                                                                    |                                  |
| Dean of Students                                                                                                    |                                  |
| Office of Title IX Coordinator                                                                                                    |                                  |
| Health Services                                                                                                    |                                  |
| Counseling Services                                                                                                    |                                  |
| Other                                                                                                    |                                  |
|                                                                                                    |                                  |
| f Other, please specify                                                                                                    |                                  |
|                                                                                                    |                                  |
|                                                                                                    |                                  |
|                                                                                                    |                                  |
| s offender(s) known?                                                                                                    |                                  |
| ) Yes                                                                                                    |                                  |
| ⊃ No                                                                                                    |                                  |
| Specify name(s) or identifying information                                                                                                    |                                  |
|                                                                                                    |                                  |
|                                                                                                    |                                  |
|                                                                                                    |                                  |
|                                                                                                    |                                  |
|                                                                                                    |                                  |

#### Offender Known:

The CSA can add information about the offender whether know or not. This is a required field if the offender known field is "Yes".

| Includent Linear Control Control Linear Control Linear Control                                                                                                    |      | ***                 |                             |            |                |                   |                      | in and                   |                                   |            |                 |                        | - 0 - X    |
|----------------------------------------------------------------------------------------------------|------|---------------------|-----------------------------|------------|----------------|-------------------|----------------------|--------------------------|-----------------------------------|------------|-----------------|------------------------|------------|
| det Ver     Indicating Indicating Indicat                                                                                                    | 0    | 🚺 htt               | ps://egretd                 | v.cc.sun   | suffolk.edu:84 | 3/Faculty/Clery   | Act/campus-securi    | ty-authority-rep: 🔎 👻 i  | 🕈 💁 (1) Optimum Webmail           | 🚺 Suffelk  | County Communit | Campus Security Auth × |            |
| Incident Information  Has this incident been reported to another office?  ' Ye  '' To the incident been reported to another office?  '' To the incident base are provided at information requested in this frem even if you incident base are are are are are are are are are ar                                                                                                    | Edit | View                | Favorites                   | Tools      | Help           |                   |                      |                          |                                   |            |                 |                        |            |
| Has this licition to been reported to another office?   ' Yes   ' No.   The reference in a conduct of the licit table use provide all information requested in this form even if you know that the noisent has seen trades to hashed tables.   So the reference in a conduct of the licit table use provide all information requested in this form even if you know that the noisent has seen trades to hashed tables.   So the reference in a conduct of the licit table use provide all information requested in this form even if you know that the noisent has seen trades to hashed tables to hashed tables to hashed                                                                                                    |      | Incid               | ent Info                    | ormat      | ion            |                   |                      |                          |                                   |            |                 |                        |            |
| Has this inclusion team reported to another office?  Vise No, not to my knowledge The includent(is table use Pease provide all information requested in this form even if you know that the incluses has been reported to another office? No Pease specify name(s) of offender(s)  Dees Reporting Party wish to be identified?  Vise No Location of Inclident Campus Pease Select- Campus Pease Select- Campus Pease Sel                                                                                                    |      |                     |                             |            |                |                   |                      |                          |                                   |            |                 |                        |            |
| <ul> <li>Yrs</li> <li>No. To omy knowledge</li> <li>No. To omy knowledge</li> <li>The showledge of Platic tabley ase. Presse provide all information requested in this from even if you know that the nodeet has seen reported to under utility.</li> <li>Yrs</li> <li>No</li> <li>Presses specify name(s) of offender(s)</li> <li>Deces Resporting Party wish to be identified? <ul> <li>Yes</li> <li>No</li> </ul> </li> <li>Deces Resporting Party wish to be identified? <ul> <li>Yes</li> <li>No</li> </ul> </li> <li>Deces Resporting Party wish to be identified? <ul> <li>Yes</li> <li>No</li> </ul> </li> <li>Deces Resporting Party wish to be identified? <ul> <li>Yes</li> <li>No</li> </ul> </li> <li>Deces Resporting Party wish to be identified? <ul> <li>Yes</li> <li>No</li> </ul> </li> <li>Deces Resporting Party wish to be identified? <ul> <li>Yes</li> <li>No</li> </ul> </li> <li>Deces Resporting Party wish to be identified? <ul> <li>Yes</li> <li>No</li> </ul> </li> <li>Deces Resporting Party wish to be identified? <ul> <li>Wes</li> <li>No</li> </ul> </li> <li>Deces Resporting Party wish to be identified? <ul> <li>Yes</li> <li>No</li> </ul> </li> <li>Deces Resporting Party wish to be identified? <ul> <li>Yes</li> <li>No</li> </ul> </li> <li>Deces Resporting Party wish to be identified? <ul> <li>Wes</li> <li>Wes</li> <li>Wes<td></td><td>Has th</td><td>is incide</td><td>nt been</td><td>reported to</td><td>another office</td><td>17</td><td></td><td></td><td></td><td></td><td></td><td></td></li></ul></li></ul> |      | Has th              | is incide                   | nt been    | reported to    | another office    | 17                   |                          |                                   |            |                 |                        |            |
| <ul> <li>A not to my throwkedge</li> <li>The individual of those Pallet badly use Places provide all information requested in the mean Pyru know that the incident has seen</li> <li>Is official (1) for the Pallet badly use Places provide all information requested in the mean Pyru know that the incident has seen</li> <li>Is official (1) for the Pallet badly use Places provide all information requested in the mean Pyru know that the incident has seen</li> <li>Is official (1) for the Pallet badly use Places provide all information requested in the first event Pyru know that the incident has seen</li> <li>Is official (1) for the Pallet badly use Places provide all information requested in the first event Pyru know that the incident has seen</li> <li>Places aspecting Planty with to be identified?</li> <li>Yres</li> <li>No</li> <li>Location of Incident</li> <li>Campus</li> <li>Places Select.</li> <li>Storet Address</li> <li>Campus</li> <li>Campus</li> </ul>                                                                                                    |      | O Ye                | 5                           |            |                |                   |                      |                          |                                   |            |                 |                        |            |
| The includes is for Olde of Public table use. Please species all information requested in this term even if you know that the nodent has been<br>registed is auditive disc.  Is officiently information of officient information requested in this term even if you know that the nodent has been<br>registed is auditive disc.  Does Reporting Party wish to be identified?  Yes  Yes  Yes  Yes  Yes  Yes  Yes  Yes                                                                                                    |      | • No                | , not to m                  | y knov     | ledge          |                   |                      |                          |                                   |            |                 |                        |            |
| s offender(s) shown? B' Yes O NO Please specify name(s) of offender(s) Dees Reporting Party wish to be identified? O Yes O Yes No Location of Incident Campus Please Select-1 V Exercise Address Campus Campu                                                                                                    |      | This inf<br>reporte | ormation is<br>d to another | for Office | of Public Safe | ly use. Please pr | ovide all informatio | n requested in this form | even If you know that the incider | t has been |                 |                        |            |
| Bit Yes:         No         Prease specify name(s) of offender(s)         Does Reporting Party wish to be identified?         Yes:         No         Location of Incident         Campus         Prease Steed:         Seed: dense Name(curred         Address (f Other)         Tetra Address         Vers         Mainter Steed:         Seed: dense Name(curred                                                                                                    |      | Is offe             | nder(s) k                   | nown?      |                |                   |                      |                          |                                   |            |                 |                        |            |
| No         Please specify name(s) of offinder(s)                                                                                                    |      | 💌 Ye                | s                           |            |                |                   |                      |                          |                                   |            |                 |                        |            |
| Please specify name(s) of oftender(s)  Dees Reporting Party wish to be identified?  Viss Viss Viss Viss Viss Viss Viss Vi                                                                                                    |      | ି NG                |                             |            |                |                   |                      |                          |                                   |            |                 |                        |            |
| Dees Reporting Party wish to be identified?  Ves Ves Ves Location of Incident Campus Planes Select- Select under the noder Location Campus Planes Comput Select under the noder Location Comput Select under the noder Location Comput Select under the node                                                                                                    |      | Please              | specify                     | name(s     | ) of offender  | (\$)              |                      |                          |                                   |            |                 |                        |            |
| Dees Reporting Party wish to be identified?                                                                                                    |      |                     |                             |            |                |                   |                      |                          |                                   |            |                 |                        |            |
| Dees Reporting Party wish to be identified?  Yes No Location of Incident Campus Please Steet:- Steet address fridders  Extern Address (ridders)  Steet address in the two this Statuated Steet in the steet address and the interview steet address and the steet address and the steet addres                                                                                                    |      |                     |                             |            |                |                   |                      |                          |                                   |            |                 |                        |            |
| Dess Reporting Party wish to be identified?  Ves No Location of Incident  Pleas Select                                                                                                    |      |                     |                             |            |                |                   |                      |                          |                                   |            |                 |                        |            |
| Dees Reporting Party wish to be identified?  • Yet • No Location of Incident Campus Please Select- Cadress (f Other)  Extered Address (f Other)  Extered Address                                                                                                    |      |                     |                             |            |                |                   |                      |                          |                                   |            |                 |                        |            |
| Dess Reporting Party wish to be identified?  Ves Ves No Location of Incident Campus Fetase Select -  Campus Exect shares the modest councid Address (if Cher) Exect shares the modest councid Campus Exect shares the modest councid Campus Campus Camp                                                                                                    |      |                     |                             |            |                |                   |                      |                          |                                   |            |                 |                        |            |
| Does Reporting Party wish to be identified?  Yes No Location of Incident Campus Please Steled. Campus Campus Campu                                                                                                    |      |                     |                             |            |                |                   |                      |                          |                                   |            | 1               |                        |            |
| Des Reporting Party wich to be identified?  Ves No Location of Incident Campus Please Stedet - Cate date the fundated scored Address (f Other) Steet Address Cate date the fundated scored Address                                                                                                    |      |                     |                             |            |                |                   |                      |                          |                                   |            |                 |                        |            |
| Ves Ves Ves Ves Ves Ves Ves Ves Ves Ves                                                                                                    |      | Does                | Reporting                   | Party      | wish to be id  | entified?         |                      |                          |                                   |            |                 |                        |            |
| No Location of Incident Campus Please Select - Select under the notest sources Access (notes)  Extend Address  Campus Campus Cam                                                                                                    |      | O Ye                | s -                         |            |                |                   |                      |                          |                                   |            |                 |                        |            |
| Location of Incident Campus Please Select - Select almost the two the Section & Section & Sectio                                                                                                    |      | 0 No                | -                           |            |                |                   |                      |                          |                                   |            |                 |                        |            |
| Location of Incident Campus Please Sted: Please Sted: Read-tables in factorized and the second sterior of the second sterior of the second s                                                                                                    |      |                     |                             |            |                |                   |                      |                          |                                   |            |                 |                        |            |
| Campus  Planas Stelet -  Stelet stress the indicate Stelet Stelet                                                                                                    |      | Loca                | tion of                     | Incid      | ent            |                   |                      |                          |                                   |            |                 |                        |            |
| Campus Phase Seto: -  Seto: Here indent accured Address (if Other) Setex Andress Setex Andress Setex Andress Set Andress Set Andres Set Andres Set Andre                                                                                                    |      |                     |                             |            |                |                   |                      |                          |                                   |            |                 |                        |            |
| Please Select .  Please Select .  Please                                                                                                    |      | Camp                | us                          |            |                |                   |                      |                          |                                   |            |                 |                        |            |
| Seech where the holdest sourced  Address  Coars  Coars Coars Coars  Coars  Coars  Coars  Coars  Coar                                                                                                    |      | - Plea              | se Select                   |            |                |                   | ~                    |                          |                                   |            |                 |                        |            |
| Address (if Other)                                                                                                    |      | Select              | vhere the in                | cident o   | curred         |                   |                      |                          |                                   |            |                 |                        |            |
|                                                                                                    |      | Addre               | ss (if Oth                  | er)        |                |                   |                      |                          |                                   |            |                 |                        |            |
| Street Address                                                                                                    |      |                     |                             |            |                |                   |                      |                          |                                   |            | A Chase         |                        | * ×        |
|                                                                                                    |      | Street              | Address                     |            |                |                   |                      |                          |                                   |            | Save 30         |                        |            |
| 1,20% • .                                                                                                    |      |                     |                             |            |                |                   |                      |                          |                                   |            |                 |                        | skobiMaaaa |
| A 1239 PM                                                                                                    |      |                     |                             |            |                |                   |                      |                          |                                   |            |                 |                        | € 100% ·   |
|                                                                                                    | ſ    | 6                   |                             |            |                |                   |                      |                          |                                   |            |                 |                        | 12:09 PM   |

#### **Reporting Party**:

If the reporting party wishes to be identified, an addition field will be displayed for the reporting party's first and last name, along with the College ID if known. This field is also required if the party identity is "Yes".

| -)@ [    | https://acces   | s.sunysuffe | s <b>ik.edu</b> /Facul | ty/Clery_Act/carr                                  | pus-security-a | uthority-repor            | ting.a 🔎 👻 🔒 C | Optimum Web | bmail ( | Employee - | sunysuffolk.ed | Campus | Security Auth × | - 0<br>A 5 |
|----------|-----------------|-------------|------------------------|----------------------------------------------------|----------------|---------------------------|----------------|-------------|---------|------------|----------------|--------|-----------------|------------|
| e Edit I | View Favorites  | s Tools     | Help                   |                                                    |                |                           |                |             |         |            |                |        |                 |            |
|          |                 |             |                        |                                                    |                |                           |                |             |         |            |                |        |                 |            |
|          |                 |             |                        |                                                    |                |                           |                |             |         |            |                |        |                 |            |
|          |                 |             |                        |                                                    |                |                           |                |             |         |            |                |        |                 |            |
|          |                 |             |                        |                                                    |                |                           |                |             |         |            |                |        |                 |            |
| D        | loes Reportin   | g Party v   | vish to be             | identified?                                        |                |                           |                |             |         |            |                |        |                 |            |
| ۲        | Yes             |             |                        |                                                    |                |                           |                |             |         |            |                |        |                 |            |
|          | No              |             |                        |                                                    |                |                           |                |             |         |            |                |        |                 |            |
| R        | eporting Part   | tv          |                        |                                                    |                |                           |                |             |         |            |                |        |                 |            |
| Г        |                 |             |                        |                                                    |                |                           |                |             |         |            |                |        |                 |            |
| Fi       | irst            |             |                        |                                                    |                | Last                      |                |             |         |            |                |        |                 |            |
| Г        |                 |             |                        |                                                    |                |                           |                |             |         |            |                |        |                 |            |
|          | ollege Id (ont  | ional)      |                        |                                                    |                |                           |                |             |         |            |                |        |                 |            |
|          | onege in topi   | ional)      |                        |                                                    |                |                           |                |             |         |            |                |        |                 |            |
| L        | ocation of      | f Incide    | ent                    |                                                    |                |                           |                |             |         |            |                |        |                 |            |
|          | ampus           |             |                        |                                                    |                |                           |                |             |         |            |                |        |                 |            |
| -        | Please Selec    | t -         |                        |                                                    | ~              |                           |                |             |         |            |                |        |                 |            |
| 54       | elect where the | incident oc | curred                 |                                                    |                |                           |                |             |         |            |                |        |                 |            |
| B        | Irief descripti | on of the   | incident               | <ul> <li>(Please take<br/>hey have been</li> </ul> | care to ente   | comments<br>to the system | accurately.    |             |         |            |                |        |                 |            |
|          |                 |             |                        |                                                    | reported in    |                           | ,              |             |         |            |                |        |                 |            |
|          |                 |             |                        |                                                    |                |                           |                |             |         |            |                |        |                 |            |
|          |                 |             |                        |                                                    |                |                           |                |             |         |            |                |        |                 |            |
|          |                 |             |                        |                                                    |                |                           |                |             |         |            |                |        |                 |            |
|          |                 |             |                        |                                                    |                |                           |                |             |         |            |                |        |                 |            |
| 10       | 000 Character   | rs Remain   | ning                   |                                                    |                |                           |                |             |         |            |                |        |                 |            |
|          |                 |             |                        |                                                    |                |                           |                |             |         |            |                |        |                 |            |
| c        | check the a     | approp      | riate an               | swer to the                                        | followin       | g questio                 | ons:           |             |         |            |                |        |                 |            |
|          |                 |             |                        |                                                    |                |                           |                |             |         |            |                |        |                 |            |
| D        | nd the crime of | occur at    | a College-             | sponsored ac                                       | ivity or eve   | nt7 *                     |                |             |         |            |                |        |                 | * 100%     |

#### Location of Incident:

- Ammerman Campus
- Grant Campus
- Eastern Campus
- Culinary Center
- Sayville Center
- Other
- Reporting party does not wish to provide information

| THE PASSAGE 1005 PMp                                                                                                    |                                                                                        |  |
|----------------------------------------------------------------------------------------------------|----------------------------------------------------------------------------------------|--|
| Location of Incident                                                                                                    |                                                                                        |  |
| Campus                                                                                                    |                                                                                        |  |
| Plased Sector on<br>Armetiman Campus<br>Grant Campus<br>Cultinary Center<br>Sayvite Center<br>Other<br>Reporting party does not wish to provide t                                                             | er comments accurately.<br>Into the system.)                                           |  |
| 1000 Characters Remaining                                                                                                    |                                                                                        |  |
| Check the appropriate answer                                                                                                    | to the following questions:                                                            |  |
| Check the appropriate answer<br>Did the crime occur at a College-sponse                                                                                                    | to the following questions:                                                            |  |
| Check the appropriate answer<br>Did the crime occur at a College-sponse                                                                                                    | to the following questions:                                                            |  |
| Check the appropriate answer<br>Did the crime occur at a College-sponse<br>O Yes<br>O No                                                                                                    | to the following questions:                                                            |  |
| Check the appropriate answer Did the crime occur at a College-sponse O Yes O No O No O Reporting party does not wish to pr                                                                                    | to the following questions:                                                            |  |
| Check the appropriate answer Did the crime occur at a College-sponso Yes No Reporting party does not wish to pr Other                                                                                         | to the following questions:                                                            |  |
| Check the appropriate answer Did the crime occur at a College-spons Yes No Reporting party does not wish to pr Cassification                                                                                  | to the following questions:<br>ored activity or event? *<br>ovide this information     |  |
| Check the appropriate answer Did the orime occur at a College-spons Yes Yes Reporting party does not wish to pr Other Classification Group A Othenses                                                         | to the following questions:<br>ared activity or event?*                                |  |
| Check the appropriate answer Did the entime occur at a College-spons 9 vs 0 No 0 Reporting party does not wish to pr 0 Other Classification 0 Group A Offenses 0 MurderHon-Negligent Manslaughte              | to the following questions:<br>ored activity or event?"<br>ovide this information      |  |
| Check the appropriate answer Did the crime occur at a College spons Ves No Reporting party does not wish to pr Other Classification Group A Oftenses Muterinon-Negligent Manslaughte Negligent Manslaughter   | to the following questions:<br>ored activity or event?*<br>ovide this information      |  |
| Check the appropriate answer Did the orime occur at a College-spons Yes Yes No Reporting party does not wish to pr Other Classification Group A Oftenses Marder/Non-Negligent Manslaughter Robbery Robbery    | to the following questions:<br>ored activity or event?*<br>ovide this information<br>r |  |
| Check the appropriate answer Did the crime occur at a College-spons Yes No Reporting party does not wish to pr Other Classification Group A Offenses Munder/Non-Negligent Manslaughte Report Apgravet Assault | to the following questions:<br>area activity or event?*<br>avide this intormation<br>r |  |
| Check the appropriate answer Did the crime occur at a College-spons Yes Yes No Cother Classification Group A Offenses MurdenKnon-Negligent Manslaughter Robbery Aggravited Assault Burglarer                  | to the following questions:<br>ored activity or event?*<br>ovide this information<br>r |  |

If the location is any of the 3 campuses, a second drop down box will appear displaying the buildings for that campus.

| 🚹 https://access.sumysuffolk.edu/Faculty/Clery_Act/campus-security-authority-reporting a 🔎 + 🚔 🖒 🔍 Optimum Webmail                                                                                                    | Employee - sunysuffolk.edu 👖 Cempus Security Auth |
|----------------------------------------------------------------------------------------------------|---------------------------------------------------|
| View Favorites Tools Help                                                                                                    |                                                   |
|                                                                                                    |                                                   |
| Location of Incident                                                                                                    |                                                   |
|                                                                                                    |                                                   |
| Campus                                                                                                    |                                                   |
| Grant Campus                                                                                                    |                                                   |
| Select where the incident occurred                                                                                                    |                                                   |
| Select Building                                                                                                    |                                                   |
| - Please Select -                                                                                                    |                                                   |
|                                                                                                    |                                                   |
| Brief description of the incident * (Please take care to enter comments accurately.                                                                                                    |                                                   |
| Comments cannot be edited once they have been reported into the system.)                                                                                                    |                                                   |
|                                                                                                    |                                                   |
|                                                                                                    |                                                   |
|                                                                                                    |                                                   |
|                                                                                                    |                                                   |
|                                                                                                    |                                                   |
| 1000 Characters Remaining                                                                                                    |                                                   |
| Check the appropriate answer to the following questions:                                                                                                    |                                                   |
|                                                                                                    |                                                   |
| Did the crime occur at a College-sponsored activity or event? *                                                                                                    |                                                   |
| O Yes                                                                                                    |                                                   |
|                                                                                                    |                                                   |
| O No                                                                                                    |                                                   |
| No     Reporting party does not wish to provide this information                                                                                                    |                                                   |
| No     Reporting party does not wish to provide this information     Other                                                                                                    |                                                   |
| No Reporting party does not wish to provide this information Other Classification                                                                                                    |                                                   |
| No No Reporting party does not wish to provide this information Other Classification Group A Offenses                                                                                                    |                                                   |
| No Reporting party does not wish to provide this information Other Classification Group A Offenses Manufactiviton-Regignent Manslaughter                                                                                               |                                                   |
| <ul> <li>No</li> <li>No</li> <li>Reporting party does not wish to provide this information</li> <li>Other</li> <li>Classification</li> <li>Glenses</li> <li>Indexton-Nagiguet Mansbaughter</li> <li>Negligient Mansbaughter</li> </ul> |                                                   |

If the campus dropdown is "Other" other fields will appear for the CSA to specify the location with and address of the location. These will be required if "Other" is selected.

| and stranger and stranger and |                                                                                                    | and the second second se |                  |                  |                 |
|----------------------------------------------------------------------------------------------------|----------------------------------------------------------------------------------------------------|----------------------------------------------------------------------------------------------------|------------------|------------------|-----------------|
| https://access.sunysuffolk.edu/Faculty/Clery_Act/campus-secu                                                                                                    | inity-authority-reporting a $ ho$                                                                                | - 🛱 C 💽 Optimum Webmai                                                                                                    | Employee - sunys | Employee - sunys | Campus Securi × |
| View Favorites Tools Help                                                                                                    |                                                                                                    |                                                                                                    |                  |                  |                 |
|                                                                                                    |                                                                                                    |                                                                                                    |                  |                  |                 |
| Does Reporting Party wish to be identified?                                                                                                    |                                                                                                    |                                                                                                    |                  |                  |                 |
| ⊖ Yes                                                                                                    |                                                                                                    |                                                                                                    |                  |                  |                 |
| O No                                                                                                    |                                                                                                    |                                                                                                    |                  |                  |                 |
|                                                                                                    |                                                                                                    |                                                                                                    |                  |                  |                 |
| Location of Incident                                                                                                    |                                                                                                    |                                                                                                    |                  |                  |                 |
|                                                                                                    |                                                                                                    |                                                                                                    |                  |                  |                 |
| Campus                                                                                                    |                                                                                                    |                                                                                                    |                  |                  |                 |
| Other<br>Solart where the incident accurred                                                                                                    | ~                                                                                                    |                                                                                                    |                  |                  |                 |
| Select where the incluent occurred                                                                                                    |                                                                                                    |                                                                                                    |                  |                  |                 |
| Please specify                                                                                                    |                                                                                                    |                                                                                                    |                  |                  |                 |
|                                                                                                    |                                                                                                    |                                                                                                    |                  |                  |                 |
|                                                                                                    |                                                                                                    |                                                                                                    |                  |                  |                 |
|                                                                                                    |                                                                                                    |                                                                                                    |                  |                  |                 |
|                                                                                                    |                                                                                                    |                                                                                                    |                  |                  |                 |
| Address (if Other)                                                                                                    |                                                                                                    |                                                                                                    |                  |                  |                 |
| Address (if Other)                                                                                                    |                                                                                                    |                                                                                                    |                  |                  |                 |
| Address (if Other)                                                                                                    |                                                                                                    |                                                                                                    |                  |                  |                 |
| Address (if Other)<br>Street Address                                                                                                    |                                                                                                    |                                                                                                    |                  |                  |                 |
| Address (if Other) Steet Address Address                                                                                                    |                                                                                                    |                                                                                                    |                  |                  |                 |
| Address (f Other)                                                                                                    |                                                                                                    |                                                                                                    |                  |                  |                 |
| Address (if Other) Street Address Address Address Line 2 City                                                                                                    | State / Provinc                                                                                                  | ce / Region                                                                                                    |                  |                  |                 |
| Address (F Other)                                                                                                    | State / Provinc                                                                                                  | ze / Region                                                                                                    |                  |                  |                 |
| Address (if Other) Stret Address Address Address Line 2 City UP Postal Code                                                                                                    | State / Provinc<br>United States<br>Country                                                                      | ce / Region                                                                                                    |                  |                  |                 |
| Address (if Other)                                                                                                    | State / Provinc<br>United States<br>Country<br>enter comments accurat                                            | ic / Region                                                                                                    |                  |                  |                 |
| Address (If Other) [                                                                                                    | State / Provinc<br>United States<br>Country<br>enter comments accurate<br>ad into the system.)                   | ne / Region                                                                                                    |                  |                  |                 |
| Address (if Other) Street Address Address Line 2 Chy Chy Table 4 Secretation of the incident * (Plasse take care to Community cannot be edited once they have been report                                                                                                    | State / Provinc<br>United States<br>Country<br>enter comments accurat<br>d into the system.)                     | ce / Region                                                                                                    |                  |                  |                 |
| Address (if Other)  Address (if Other)  Address Line 2  City  City City                                                                                                    | State / Provinc<br>States / Provinc<br>United States<br>Country<br>enter commons accurate<br>d into the system.) | ce / Region                                                                                                    |                  |                  |                 |
| Address (if Other) Street Address Address Line 2 Chy Chy Chy Chy Chy Chy Chy Chy Chy Chy                                                                                                    | State / Provinc<br>United States<br>Country<br>enter comments accurat<br>di Into the system.)                    | n:/Region<br>My.                                                                                                    |                  |                  |                 |
| Address (if Other)  Address (if Other)  Address  Address  Address Line 2  City  City  City  City  City City City                                                                                                    | State / Provinc<br>United States<br>Country<br>enter commons accurat<br>d into the system.)                      | z / Region                                                                                                    |                  |                  |                 |
| Address (if Other)  Seet Address  Address Line 2  City  City  City  City  City  Comments cannot be wilked once they have been reports  Comments cannot be wilked once they have been reports  Comments cannot be wilked once they have been reports  Comments cannot be wilked once they have been reports  Comments cannot be wilked once they have been reports  Comments cannot be wilked once they have been reports                                                                                                    | State / Provinc<br>United States<br>County<br>enter comments accurate<br>d into the system.)                     | te / Anglon                                                                                                    |                  |                  |                 |

Should the CSA select "Other" from a campus drop down. An additional field will appear to specify the location within the campus.

|                                                                                                    | teribulation and an and an and an and an and an and an and an an and an an and an an an an an an an an an an an | all control or other of |  |
|----------------------------------------------------------------------------------------------------|----------------------------------------------------------------------------------------------------|-------------------------|--|
| View Favorites Tools Help                                                                                                    |                                                                                                    |                         |  |
|                                                                                                    |                                                                                                    |                         |  |
| Does Reporting Party wish to be identified?                                                                                                    |                                                                                                    |                         |  |
| O Yes                                                                                                    |                                                                                                    |                         |  |
| O No                                                                                                    |                                                                                                    |                         |  |
| Location of Incident                                                                                                    |                                                                                                    |                         |  |
| Campus                                                                                                    |                                                                                                    |                         |  |
| Grant Campus V                                                                                                    |                                                                                                    |                         |  |
| Select where the incident occurred                                                                                                    |                                                                                                    |                         |  |
| Select Building                                                                                                    |                                                                                                    |                         |  |
| Other 🗸                                                                                                    |                                                                                                    |                         |  |
| Plase Specify                                                                                                    |                                                                                                    |                         |  |
| Plase Specify  Plase Specify  Brief description of the incident * (Plase take care to enter commonts accurately, Commants cannot be offind once they have been reported into the system.)                                                                                                    |                                                                                                    |                         |  |
| Please Specify Binef description of the incident.* (Please take care to enter commonits accurately, Commants cannot be edited once they have been reported into the system.)                                                                                                    |                                                                                                    |                         |  |
| Please Specify BRef description of the incident * (Please take care to enter comments accurately, Comments cannot be edited once they have been reported into the system.)                                                                                                    |                                                                                                    |                         |  |
| Please Specify  Binet description of the incident * (Please take care to anter community accurately, Community cannot be edited once they have been reported into the system.)                                                                                                    |                                                                                                    |                         |  |
| Please Specify Binel description of the incident * (Please take care to enter commonits accurately, Commants cannot be edited once they have been reported into the system.)                                                                                                    |                                                                                                    |                         |  |
| Please Specify  Binef description of the incident * (Please take care to enter commonts accurately, Comments cannot be edited once they have been reported into the system.)  1000 Characters Remaining                                                                                                    |                                                                                                    |                         |  |
| Please Specify  Binef description of the incident * (Please take care to enter commonts accurately, Comments cannot be edited once they have been reported into the system.)  1000 Characters Remaining Check the appropriate answer to the following questions:                                                                       |                                                                                                    |                         |  |
| Please Specify  Bref description of the incident * (Please take care to enter comments accurately, Comments cannot be effed once they have been reported into the system.)  1000 Characters Remaining Check the appropriate answer to the following questions:  Do the appropriate answer to the following restores:                   |                                                                                                    |                         |  |
| Please Specify  Binel description of the incident * (Please take care to enter comments accurately. Comments cannot be edited once they have been reported into the system.)  1000 Characters Remaining  Check the appropriate answer to the following questions: Did the crime occur at a College-sponsored activity or event? *      |                                                                                                    |                         |  |
| Please Specify  Binef description of the incident * (Please take care to enter commonits accurately, Commants cannot be effed once they have been reported into the system.)  1000 Characters Remaining  Check the appropriate answer to the following questions:  Did the crime occur at a College-sponsored activity or event?*  Yes |                                                                                                    |                         |  |

#### **Brief Description of the Incident**:

A brief description (up to 1000 characters) of the incident. Should the Campus Security Authority require more in-depth information, they will contact the CSA. Care should be taken while entering this information, as it cannot be edited once the form has been submitted.

|                   | -      | -            |           |         |         | -         | -        | -         |             |                |           |       |            |                    |      |                  |                   | 1 | 3      |
|-------------------|--------|--------------|-----------|---------|---------|-----------|----------|-----------|-------------|----------------|-----------|-------|------------|--------------------|------|------------------|-------------------|---|--------|
| <del>(</del> =)(= | ht 🚺   | tps://access | sunysuff  | iolk.ea | lu/Facu | lty/Clery | Act/carr | pus-secu  | rity-author | rity-reporting |           | • Opt | imum Webma | il 🚺 Employee - si | 10ys | Employee - sunys | 🚺 Campus Securi 🛛 |   |        |
| ile Ed            | t View | Favorites    | Tools     | He      | P       |           |          |           |             |                |           |       |            |                    |      |                  |                   |   |        |
|                   |        |              |           |         |         |           |          |           |             |                |           |       |            |                    |      |                  |                   |   |        |
|                   |        |              |           |         |         |           |          |           |             |                |           |       |            |                    |      |                  |                   |   |        |
|                   |        |              |           |         |         |           |          |           |             |                |           |       |            |                    |      |                  |                   |   |        |
|                   | Brief  | descriptio   | n of th   | e inc   | Ident   | * (Plea   | se take  | care to   | enter con   | mments ac      | curately. |       |            |                    |      |                  |                   |   |        |
|                   | Comm   | ients cani   | lot be e  | aneea   | once    | uley ha   | ive been | reporte   | into us     | e system.)     |           |       |            |                    | _    |                  |                   |   |        |
|                   |        |              |           |         |         |           |          |           |             |                |           |       |            |                    |      |                  |                   |   |        |
|                   |        |              |           |         |         |           |          |           |             |                |           |       |            |                    |      |                  |                   |   |        |
|                   |        |              |           |         |         |           |          |           |             |                |           |       |            |                    |      |                  |                   |   |        |
|                   |        |              |           |         |         |           |          |           |             |                |           |       |            |                    |      |                  |                   |   |        |
|                   | 1000   | Characters   | Remai     | ining   |         |           |          |           |             |                |           |       |            |                    |      |                  |                   |   |        |
|                   | -      |              |           |         |         |           |          |           |             |                |           |       |            |                    |      |                  |                   |   |        |
|                   | Che    | ck the a     | ppro      | pria    | te an   | swer      | to the   | tollo     | wing q      | uestion        | s:        |       |            |                    |      |                  |                   |   |        |
|                   | Did ti | o orimo o    | 0.0007.01 |         | lloan   |           | and ad   | tivity or | ound?       |                |           |       |            |                    |      |                  |                   |   |        |
|                   |        | e chine o    | cour ai   |         | mene.   | about     | oreu ac  | arriy or  | erenti      |                |           |       |            |                    |      |                  |                   |   |        |
|                   | 0.     |              |           |         |         |           |          |           |             |                |           |       |            |                    |      |                  |                   |   |        |
|                   | 0.0    | -            | arty de   | as n    | ot wis  | h to no   | ovide th | his infor | rmation     |                |           |       |            |                    |      |                  |                   |   |        |
|                   | 0 0    | her          | any a     |         |         | ii to pro |          |           |             |                |           |       |            |                    |      |                  |                   |   |        |
|                   |        |              |           |         |         |           |          |           |             |                |           |       |            |                    |      |                  |                   |   |        |
|                   | Clas   | sificatio    | on        |         |         |           |          |           |             |                |           |       |            |                    |      |                  |                   |   |        |
|                   | Grou   | A Offens     | es        |         |         |           |          |           |             |                |           |       |            |                    |      |                  |                   |   |        |
|                   | - M    | urder/Nor    | -Nealia   | enti    | Mansla  | aughter   | r        |           |             |                |           |       |            |                    |      |                  |                   |   |        |
|                   |        | gligent N    | lanslau   | ghte    | r       |           |          |           |             |                |           |       |            |                    |      |                  |                   |   |        |
|                   | R      | obbery       |           |         |         |           |          |           |             |                |           |       |            |                    |      |                  |                   |   |        |
|                   |        | gravated     | Assau     | It      |         |           |          |           |             |                |           |       |            |                    |      |                  |                   |   |        |
|                   | В      | urglary      |           |         |         |           |          |           |             |                |           |       |            |                    |      |                  |                   |   |        |
|                   | м      | otor Vehic   | le The    | R       |         |           |          |           |             |                |           |       |            |                    |      |                  |                   |   |        |
|                   |        | son          |           |         |         |           |          |           |             |                |           |       |            |                    |      |                  |                   |   |        |
|                   | U W    | eapon La     | w Viola   | tions   |         |           |          |           |             |                |           |       |            |                    |      |                  |                   |   |        |
|                   | D      | ug Abuse     | Violat    | ions    |         |           |          |           |             |                |           |       |            |                    |      |                  |                   |   |        |
|                   |        | nuor Law     | Violati   | ons     |         |           |          |           |             |                |           |       |            |                    |      |                  |                   |   |        |
|                   |        |              |           |         |         |           |          |           |             |                |           |       |            |                    |      |                  |                   | - | G 100% |

#### **College Sponsored Event**:

If the crime occurred at a college activity or event. If "Yes" or "Other" an additional field will appear for the CSA to specify what activity, event, or other.

| http    | ss.//access surgsuffalk.edu/Faculy/Clery, Act/compus-security-authority-reportinga 🖉 🖨 🖸 💁 Optimum Webmail 🔢 Employee - surgs 🛐 Employee - surgs 👔 Employee - surgs                                                                                                    |  |
|---------|----------------------------------------------------------------------------------------------------|--|
| View    | Favorêtes Tools Help                                                                                                    |  |
|         |                                                                                                    |  |
| Brief d | escription of the incident * (Please take care to enter comments accurately.                                                                                                    |  |
| Comm    | ents cannot be edited once they have been reported into the system.)                                                                                                    |  |
|         |                                                                                                    |  |
|         |                                                                                                    |  |
|         |                                                                                                    |  |
|         |                                                                                                    |  |
| 1000 C  | haracters Remaining                                                                                                    |  |
|         |                                                                                                    |  |
| Colle   | ge Sponsored Event:                                                                                                    |  |
| Did the | crime occur at a College-sponsored activity or event?*                                                                                                    |  |
| · Ye    |                                                                                                    |  |
| O No    |                                                                                                    |  |
| O Re    | sorting party does not wish to provide this information                                                                                                    |  |
| O ot    | ter in the second second s |  |
| Specif  | r.                                                                                                    |  |
| -       | <u></u>                                                                                                    |  |
| -       |                                                                                                    |  |
|         |                                                                                                    |  |
|         |                                                                                                    |  |
| Class   | ification                                                                                                    |  |
|         |                                                                                                    |  |
| Group   | A Offenses                                                                                                    |  |
| L Mu    | rder/Non-Negligent Manslaughter                                                                                                    |  |
| L Ne    | ligent Manslaughter                                                                                                    |  |
| Ro      | bbery                                                                                                    |  |
| L Ag    | ravated Assault                                                                                                    |  |
| Bu      | giary                                                                                                    |  |
| - Mo    | tor Vehicle Theft                                                                                                    |  |
| Are     |                                                                                                    |  |

#### **Classification:**

A list of Group A Offenses, Sex Offense, Hate Crimes, and/or Other Offenses. If a Hate Crime is selected, to comply with 2014 VAWA Negotiated Rulemaking Final Consensus Language, a type of Bias field will appear for the CSA to select as many as apply. This is a required field should a Hate Crime be selected.

| it. View Favorites Tools Help                                                                                                    |                                                                    |  |
|----------------------------------------------------------------------------------------------------|--------------------------------------------------------------------|--|
| Burglary                                                                                                    |                                                                    |  |
| Motor Vehicle Theft                                                                                                    |                                                                    |  |
| Arson                                                                                                    |                                                                    |  |
| Weapon Law Violations                                                                                                    |                                                                    |  |
| Drug Abuse Violations                                                                                                    |                                                                    |  |
| Liquor Law Violations                                                                                                    |                                                                    |  |
| Sex Offenses                                                                                                    |                                                                    |  |
| Rape                                                                                                    |                                                                    |  |
| Fondling                                                                                                    |                                                                    |  |
| Incest                                                                                                    |                                                                    |  |
| Statutory Rape                                                                                                    |                                                                    |  |
| Hate Crimes                                                                                                    |                                                                    |  |
| S Larceny                                                                                                    |                                                                    |  |
| U Vandalism                                                                                                    |                                                                    |  |
| Intimidation                                                                                                    |                                                                    |  |
| Simple Assault                                                                                                    |                                                                    |  |
| If a hate (bias) related crime was reported to you, complete the following I<br>"Additions from 2014 VAWA Negotiated Rulemaking Final Consensus Lat<br>Type of Bias | normation about the type of bias involved in the crime.<br>Iguage. |  |
| Race                                                                                                    |                                                                    |  |
| Religion                                                                                                    |                                                                    |  |
| Ethnicity                                                                                                    |                                                                    |  |
| Gender                                                                                                    |                                                                    |  |
| Sexual Orientation                                                                                                    |                                                                    |  |
| Disability                                                                                                    |                                                                    |  |
| National Origin*                                                                                                    |                                                                    |  |
| Gender Identity*                                                                                                    |                                                                    |  |
|                                                                                                    |                                                                    |  |
| Other Offenses                                                                                                    |                                                                    |  |
| Dating Violence                                                                                                    |                                                                    |  |

The final questions asks if the CSA has advised the victim if they had the option to report the incident to the local police department, if the victim wishes to have the police involved, and that the victim understands they may contact the police at any time. Should any of these questions be answered "No" a brief explanation is required.

| Domestic Violence                                                                                                    |  |
|----------------------------------------------------------------------------------------------------|--|
| Stalking                                                                                                    |  |
| The victim was advised of his/her reporting option to the Police Department.                                                                    |  |
| ⊖ Yes                                                                                                    |  |
| ® No                                                                                                    |  |
| Explain                                                                                                    |  |
|                                                                                                    |  |
|                                                                                                    |  |
|                                                                                                    |  |
| The victim does not wish to have police involvement.                                                                                            |  |
| O Yes                                                                                                    |  |
| No No                                                                                                    |  |
| Explain                                                                                                    |  |
|                                                                                                    |  |
|                                                                                                    |  |
|                                                                                                    |  |
|                                                                                                    |  |
| The victim understands that they may contact the Police Department at any time.                                                                 |  |
| The victim understands that they may contact the Police Department at any time.<br>Ves                                                          |  |
| The victim understands that they may contact the Police Department at any time.<br>Ves<br>8 No                                                  |  |
| The victim understands that they may contact the Police Department at any time.<br>Yes<br>8 No<br>Explain                                       |  |
| The victim understands that they may contact the Police Department at any time.<br>Vea<br>8 No<br>Explain                                       |  |
| The victim understands that they may contact the Police Department at any time.<br>Yes No Explain                                               |  |
| The victim understands that they may contact the Police Department at any time.<br>Yes<br>No<br>Explain                                         |  |
| The victim understands that they may contact the Police Department at any time.<br>Yes<br>8 No<br>Explain                                       |  |
| The victim understands that they may contact the Police Department at any time.<br>9 Yes<br>9 No<br>Explain                                     |  |
| The victim understands that they may contact the Police Department at any time.<br>Yes<br>3 No<br>Explain                                       |  |
| The victim understands that they may contact the Police Department at any time.<br>9 Yes<br>8 No<br>Explain<br>Submit                           |  |
| The victim understands that they may contact the Police Department at any time.<br>Yes<br>No<br>Explain<br>Submit<br>Classification Definitions |  |

When you submit the form, a pop up will appear to verify the information you have entered is correct. Comments cannot be edited once they are entered.

| cannot be  |
|------------|
| IK to save |
|            |
| Cancel     |
|            |
|            |
|            |
|            |
|            |
|            |
|            |
|            |
|            |

A second pop-up will appear letting the CSA know the form has been submitted and should they have questions to contact the Clery Compliance Officer at 4212 should they have problems or concerns.

| View Favorites Tools Help                                                                                                    | My-annoig-appendix (2 + 1 × Coptimum W- 11 s                                                                                                    | Suttole Cours. II Suttole Cours. II Employee - 5. O access.se. * |
|----------------------------------------------------------------------------------------------------|----------------------------------------------------------------------------------------------------|------------------------------------------------------------------|
| SCCC Campus Security Authority                                                                                                    | Reporting Form                                                                                                    |                                                                  |
| Fire Police Ambulance Emergencies Dati 911<br>All Campus Emergencies Dati 911<br>All dangerus icr potentially dagerous criminal situato<br>regreserti a sectori continuing thread to the campus<br>regarding a criminal incident(s) is to emable poper to so<br>perfinent information is rowided as sector as it is available                                                                                                    | tessage from webpage                                                                                                    | ny quariera Ing                                                  |
| The Campus Security Authority should document as m                                                                                                    |                                                                                                    | OK as                                                            |
| he/she knows. The Office of Public Safety will use this                                                                                                    |                                                                                                    |                                                                  |
| he/she knows. The Office of Public Safety will use this<br>The purpose of the Campus Security Authority form is to<br>federally required data for the Annual Security and Fire R                                                                                                    | provide information to determine the need for a Timely W<br>sport.                                                                                                    | Warning and to provide                                           |
| heistle knows. The Office of Public Safety will use this<br>The purpose of the Campus Security Authority form is to<br>dedraily required data for the Annual Security and Fire S<br>The Cottege has made many resources available to victor<br>resources, have questions about this form, or would like a<br>clery_compliance@sumysulfolk.edu.                                                                                                    | provide information to determine the need for a Timely W<br>report.<br>Isswitnesses of crime at no cost. If you would like to learn<br>satisfance filling this form out, please contact 631-451-42                                                                                                    | vaming and to provide<br>in more about these<br>212 or           |
| Inhealter knows. The Office of Paulic Safety will use that<br>the parpose of the Carpony Sociarly Andrets from to to<br>tederally required data for the Annual Society and Fee R<br>The College has made many resources available to idde<br>resources, have question about the form, or world like in<br>cary_compliance@panysofficit.odu.                                                                                                    | provide information to determine the need for a Timely W<br>opent.<br>withintesides of crime all no cost. If you would like to learn<br>assistance filling this form out, please conflact 631-651-42<br>nation.                                                                                                    | Varining and to provide<br>in more about these<br>212 or         |
| Inhelihe knows. The Office of Public Salehy will use that<br>the purpose of the charges Sociary Autometry form to is<br>tederally required cats for the Annual Society's and File's<br>The College has made many resources available to what<br>resources, have questions about the form, or would be in<br>Corry Completions (Carl March 1990)<br>Campus: Security Authority (CSA) contract inform<br>Complete the form if an incident was reported to you. | people internation to determine the need for a Timely W<br>wolfnesses of crime at no cost if you would the to learn<br>selection of the second second cost of the second cost of the<br>selection of the second cost of the second cost of the second<br>selection of the second cost of the second cost of the second<br>second cost of the second cost of the second cost of the second<br>second cost of the second cost of the second cost of the second cost of the<br>second cost of the second cost of the second cost of the second cost of the second cost of the second cost of the<br>second cost of the second cost of the second cost | Yanning and to provide<br>in more about these<br>2/12 or         |

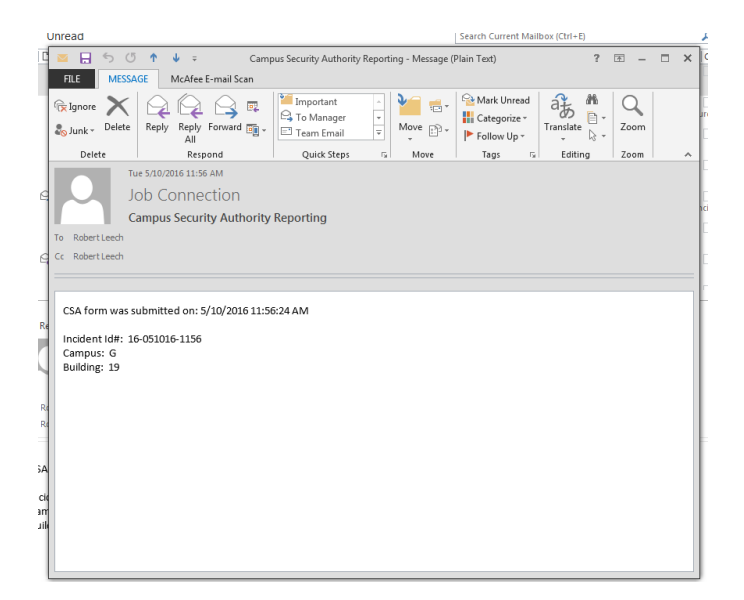

An email will be sent to the Clery Compliance Officer as well as the Chief Diversity Officer/Title IX Coordinator.

# SCCC Campus Security Management Screens

**Clery Act :** For authorized personnel, they will be able to view, conduct interviews, and make determinations with each incident that is reported. Those individuals will log into MySCCC and proceed to the old portal. Within the old portal would be a tab for the Clery Act. *Shown below* 

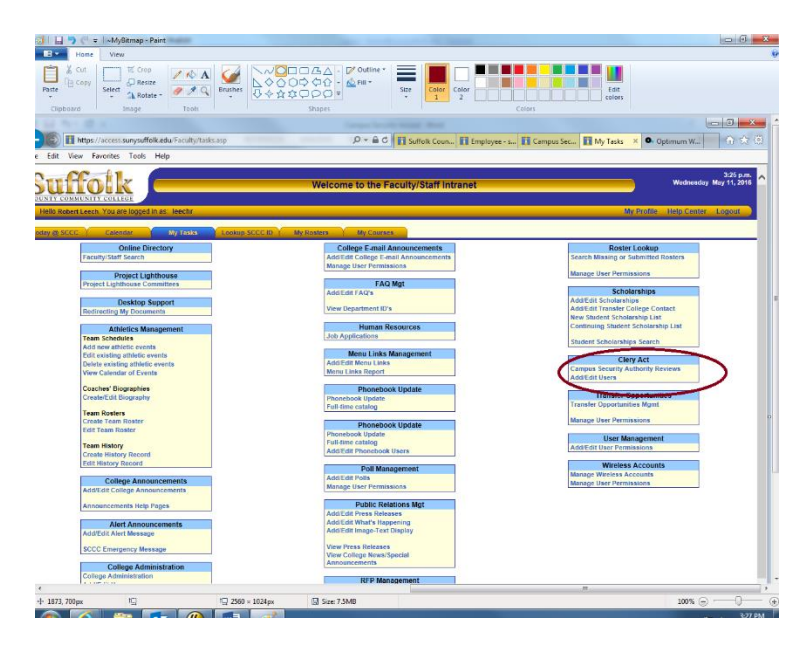

By clicking onto the Campus Security Authority Review, the below screen will be displayed. Depending on the users access will determine if they have access to add/edit users access.

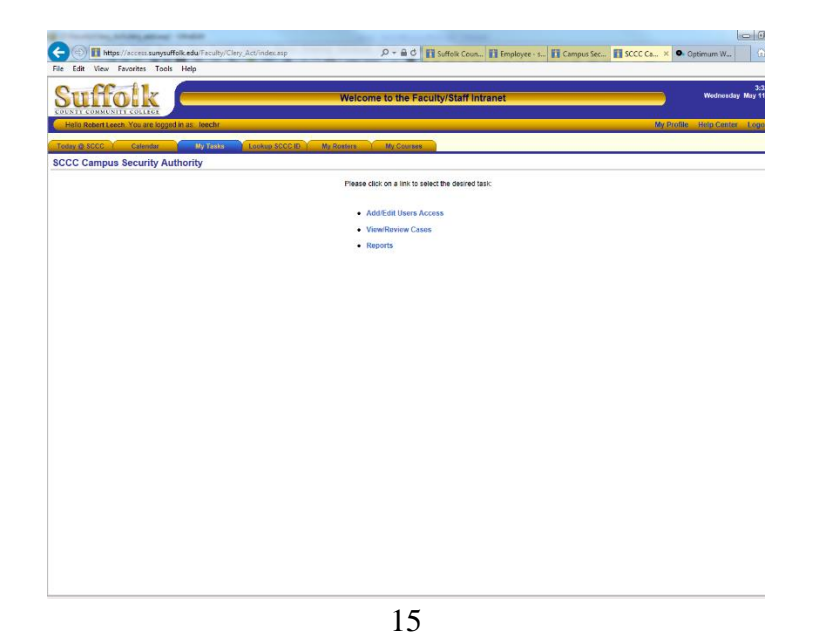

By selecting the View/Review Cases link, the following screen will appear.

| Suffolk 💻                             | W                                       | elcome to the Faculty/Sta               | ff Intranet                           | Wiedrosday May 11,                                                                                                    |
|---------------------------------------|-----------------------------------------|-----------------------------------------|---------------------------------------|----------------------------------------------------------------------------------------------------|
| Hele Robert Leech You are loged in an | leschr                                  |                                         |                                       | My Profile Histo Center Logau                                                                                                    |
| ofay @ SCCC   Calendar                | Table Looksp SCCC ID   My Rost          | ters My Courses                         |                                       | and the second second s |
| CCC Campus Security Authority         | y                                       |                                         |                                       |                                                                                                    |
|                                       | SCCC Campus Security Authority >> SC    | CCC Central Security Authority          |                                       |                                                                                                    |
|                                       |                                         | To view modify a report click on th     | e Itie.                               |                                                                                                    |
|                                       | Below                                   | the title you can see the status and th | ie active dates                       |                                                                                                    |
|                                       | SCCC Campus Security Author             | rity Reports                            |                                       |                                                                                                    |
|                                       | Title                                   | Classification                          | Location                              |                                                                                                    |
|                                       | Oper-(05/11/2016)                       | Arson                                   | Suffolk Kids Cottage                  |                                                                                                    |
|                                       | 16.051116.1221<br>Open-(05/11/2016)     | Negligent Manslaughter                  | Eastern Campus<br>Contral Energy Plan |                                                                                                    |
|                                       | 16-051116-1222<br>Open- ( 05/11/2016 )  | Negligent Manslaughter                  | Eastern Campus<br>Central Energy Plan |                                                                                                    |
|                                       | 16 051116-1233<br>Open-(05/11/2016)     | Weapon Law Violations                   | Cultury Center                        |                                                                                                    |
|                                       | 16-051116-1234<br>Open- ( 05/11/2016 )  | Incest                                  | Sayville Center                       |                                                                                                    |
|                                       | 16-051116-1304<br>Open- ( 05/11/2016 )  | Arson                                   | Other                                 |                                                                                                    |
|                                       | 16.051116.1306<br>Open- (.05/11/2016.)  | Larceny-(Ethnicity)<br>Dating Violence  | Grant Campus<br>Caumpett Hall         |                                                                                                    |
|                                       | 16-051116-1344<br>Open- ( 05/11/2016 )  | Dating Violence                         | Geant Campus<br>Other                 |                                                                                                    |
|                                       | 16-051116-955<br>Review- ( 05/11/2016 ) | Barglary<br>Liquor Law Violations       | Other                                 |                                                                                                    |
|                                       |                                         |                                         |                                       |                                                                                                    |
|                                       |                                         | Top of Page                             |                                       |                                                                                                    |
|                                       |                                         |                                         |                                       |                                                                                                    |
|                                       |                                         |                                         |                                       |                                                                                                    |
|                                       |                                         |                                         |                                       |                                                                                                    |

- **Title:** Each incident will have its own incident ID for the college, this will not be the same as the impact incident number should it be required to add the incident into impact. The ID will consist of yy-mmddyy-hhmm (year-date-time).
  - The block will also indicate the status of the incident.
    - Open
    - Closed
    - Review
    - Impact
- **Classification:** the classification is the type of incident/crime that was committed (allegedly).
- **Location:** The location is where the incident occurred.

By clicking onto the specific incident ID the specific screen for that will be displayed.

The below screen is specific incident screen. This screen shows the specifics of the incident and all the information that was entered by the CSA.

| Edit View Favorites Tools Help                |                                                                                                    |                            |                   |
|-----------------------------------------------|----------------------------------------------------------------------------------------------------|----------------------------|-------------------|
| uffolk –                                      | Welcome to the Faculty/Staff Intranet                                                                                                    | 30<br>Wednesday May 1      | 43 p.n<br>11, 201 |
| lello Robert Leech. You are logged in as: lee | chr                                                                                                    | My Profile Help Center Lop | out               |
| ny @ SCCC   Calendar My                       | asks Lookup SCCC ID My Resters Wy Courses                                                                                                    |                            |                   |
| C Campus Security Authority -                 | Edit Announcement                                                                                                    |                            |                   |
|                                               | SCCC Campus Security Authority >> Help<br>SCCC Campus Security Authority                                                                              | 1                          |                   |
|                                               | Comments                                                                                                    |                            |                   |
|                                               | Campus Security Authority:                                                                                                    |                            |                   |
|                                               | Incident ID: 16-051116-1306 Status: Open  Impact Number:                                                                                              |                            |                   |
|                                               | CSA User ID: 6078<br>CSA User Name: Robel Lech<br>CSA Phone Number: 4514402<br>CSA Email: lech@sumysuflok.edu<br>CSA Department: Computer Carter      |                            |                   |
|                                               | Submit Return                                                                                                    |                            |                   |
|                                               | Incluent:<br>Date Reported: 05/11/2016<br>Incluent Date: nury 25/3<br>Description: Nint again<br>Classification(a): Larceny-(Ehnich); Dating Volence, |                            |                   |
|                                               | Location:                                                                                                    |                            |                   |
|                                               | Campus: Grant Campus<br>Building: Cauniset Hall<br>Address:<br>Chr:<br>Sate: Under State: Zap:                                                        |                            |                   |
|                                               | Questionaire:                                                                                                    |                            |                   |
|                                               | Sponsored Event: Yes No 🗹 Not Provided Other                                                                                                    |                            |                   |
|                                               | Event:<br>Reported Another Office?: Yes 📝 No 🗌                                                                                                    |                            |                   |
|                                               | Office Notified: Done Of Students                                                                                                    |                            | _                 |

There are two fields that can be altered for those individual with the correct access. Should a person not have the correct access, the submit button will not be visible, preventing them from entering any changes.

Impact Number: Impact number is the incident number that is created from impact.

**Status:** There are 4 statuses:

- Open typically used when the incident is initially reported and the clery compliance officer(s) have not investigated the allegations.
- Review When the Compliance Officers are investigating
- Closed The incident has been resolved
- Impact Should the Compliance Officers deem necessary to enter the incident into Impact.
  - Validation is in place where if a user is to place the incident in Impact, an impact ID number is required to be entered into the system.

**Comments:** The application is also equipped with a comments portion. In the top right hand corner of the incident is a link "Comments".

| Home View                                                                                                    |                                                                                                    |                                 |
|----------------------------------------------------------------------------------------------------|----------------------------------------------------------------------------------------------------|---------------------------------|
| The Martin State State |                                                                                                    |                                 |
| La Crop A A A                                                                                                    |                                                                                                    | ectars                          |
| CONTRACT INTO 1000                                                                                                    | and the second second s |                                 |
| The brass //access sumon flak edu Facal                                                                                                    | Invitien Artillen Court Manufacture                                                                                                    |                                 |
| le Edit View Favorites Tpols Help                                                                                                    | A set of a set of a s |                                 |
| Suffolk                                                                                                    | Welcome to the Faculty/Staff Intranet                                                                                                    | 3:56 p.<br>Wednesday May 11, 20 |
| Helo Robert Leech You are logged in as                                                                                                    | 6                                                                                                    | My Profile Help Center Logout   |
| Taday & Long V. Catalan                                                                                                    | Laster Control D. Herberrer M. Herberrer                                                                                                    |                                 |
| toni practe i tatini                                                                                                    | COMPACE IN MYROMETE MYCOREE                                                                                                    |                                 |
| CCC Campus Security Authority - E                                                                                                    | dit Announcement                                                                                                    |                                 |
|                                                                                                    | SCCC Campus Security Authority >> Help                                                                                                    |                                 |
|                                                                                                    | SCCC Campus Security Authority                                                                                                    |                                 |
|                                                                                                    | Comments                                                                                                    |                                 |
|                                                                                                    | Campus Security Authority:                                                                                                    |                                 |
|                                                                                                    | Incident ID: 19-051116-1146 Status: Open V                                                                                                    |                                 |
|                                                                                                    | Impact Number:                                                                                                    |                                 |
|                                                                                                    | CSA User ID: 6078<br>CSA User Name: Robert Leech                                                                                                    |                                 |
|                                                                                                    | CSA Phone Number: 4514492<br>CSA Finality Installation of the setu                                                                                                    |                                 |
|                                                                                                    | CSA Department: Computer Center                                                                                                    |                                 |
|                                                                                                    | Submit Return                                                                                                    |                                 |
|                                                                                                    | Incident:                                                                                                    |                                 |
|                                                                                                    | Date Reported: 06/11/2014                                                                                                    |                                 |
|                                                                                                    | Incident Date: Party does not wish to provide                                                                                                    |                                 |
|                                                                                                    | Description: testing<br>Classification(s): Arton,                                                                                                    |                                 |
|                                                                                                    |                                                                                                    |                                 |
|                                                                                                    | Location:                                                                                                    |                                 |
|                                                                                                    | Campus: Grant Campus                                                                                                    |                                 |
|                                                                                                    | Building: Suttok Kids Cottage                                                                                                    |                                 |
|                                                                                                    | Address:                                                                                                    |                                 |
|                                                                                                    | und .                                                                                                    |                                 |

By clicking on the comment link the following screen will appear.

| File Edit View Favorites Tools Help              | /Clery_Act/comments.asp/IncidentID=16-031116- D * III O III Suffolk Coun III Employee - s III Campus Sec | 1 SCCC Ca × • Optimum W             |
|--------------------------------------------------|----------------------------------------------------------------------------------------------------|-------------------------------------|
|                                                  | Welcome to the Faculty/Staff Intranet                                                                    | 3:59 p.m.<br>Wednesday May 11, 2016 |
| Hello Robert Leech. You are logged in as: leechr |                                                                                                    | My Profile Help Center Logout       |
| Today @ SCCC Calendar Dy Long                    | Lookup SCCC ID My Resisters My Courses                                                                   |                                     |
|                                                  | Incident ID: 16-051116-1146                                                                              |                                     |
|                                                  | Incident Comments                                                                                        |                                     |
|                                                  | )<br>_                                                                                                   | nter                                |
|                                                  | Return                                                                                                   |                                     |
|                                                  |                                                                                                    |                                     |
|                                                  |                                                                                                    |                                     |
|                                                  |                                                                                                    |                                     |
|                                                  |                                                                                                    |                                     |
|                                                  |                                                                                                    |                                     |
|                                                  |                                                                                                    |                                     |
|                                                  |                                                                                                    |                                     |
|                                                  |                                                                                                    |                                     |
|                                                  |                                                                                                    | @ 100% -                            |
| 🔊 🛆 😁 👧                                          |                                                                                                    | 6 100% · 3:59 PM                    |

The user may add any comment they seem necessary to assist any other Compliance Officer in determining an outcome.

| https://access.sunysuffolk.ed            | u/Faculty/Clery_Act/comments.asp?strAction=ADD&Incide 🔎 + 🖨 🖒 🛐 Suffoik Coun 🛐 Employee - s 🛐 | Campus Sec 👔 SCCC Ca × 🕻 | (1) Optimum               |
|------------------------------------------|-----------------------------------------------------------------------------------------------|--------------------------|---------------------------|
| Edit View Favorites Tools Hel            |                                                                                               |                          |                           |
|                                          | Welcome to the Faculty/Staff Intranet                                                         |                          | 4:01<br>Wednesday May 11, |
| fello Robert Leech. You are logged in as | leechr                                                                                        | My Prol                  | ite Help Center Logou     |
| lay @ SCCC   Calendar                    | My Lasks Lookup SCCC ID My Rosters My Courses                                                 |                          |                           |
|                                          | Incident ID: 16-051116-1146                                                                   |                          |                           |
|                                          | Incident Comments                                                                             |                          |                           |
|                                          | This is a sample of a ocroment                                                                | Entor                    |                           |
|                                          | Robert Leech :<br>Comment: This is a semple of a comment edit                                 |                          |                           |
|                                          | Return                                                                                        |                          |                           |
|                                          |                                                                                               |                          |                           |
|                                          |                                                                                               |                          |                           |
|                                          |                                                                                               |                          |                           |
|                                          |                                                                                               |                          |                           |
|                                          |                                                                                               |                          |                           |
|                                          |                                                                                               |                          |                           |
|                                          |                                                                                               |                          |                           |
|                                          |                                                                                               |                          |                           |
|                                          |                                                                                               |                          |                           |
|                                          |                                                                                               |                          |                           |
|                                          |                                                                                               |                          |                           |
|                                          |                                                                                               |                          |                           |
|                                          |                                                                                               |                          |                           |
|                                          |                                                                                               |                          |                           |

After entering your comments, they will show below the incident comment block. Should you wish to make changes to <u>your</u> comments, simply click onto the edit link on the side of your comment. This will then fill the incident block with the comments for you to modify.

If another Compliance Officer has added comments, those comments can only be altered by the individual who entered them. So no one other than you can modify the comments that you have written, and you will not be able to alter any other individuals comments.

| asks   | соокар эссстр                                                     | wy Rosters wi                   | y courses  |             |            |      |   |  |
|--------|-------------------------------------------------------------------|---------------------------------|------------|-------------|------------|------|---|--|
| Edit / | Announcement                                                      |                                 |            |             |            |      |   |  |
|        | SCCC Campus Securit                                               | ty Authority >> Help            |            |             |            |      |   |  |
|        |                                                                   | SCCC Car                        | mpus Secur | rity Authon | (y         |      |   |  |
|        |                                                                   |                                 |            | (           | Comments 🏴 | (1)  | ) |  |
|        | Campus Security                                                   | Authority:                      |            |             |            |      |   |  |
|        | Incident ID:<br>Impact Number:                                    | 16-051116-1146                  |            |             | Status: Op | en 🗸 |   |  |
|        | CSA User ID:<br>CSA User Name:<br>CSA Phone Number:<br>CSA Email: | 6078<br>Robert Leech<br>4514492 | edu        |             |            |      |   |  |

If there are any comments associated with the incident a red flag will be displayed next to the comments like with a number in parenthesis indicating exactly how many comments have been added.